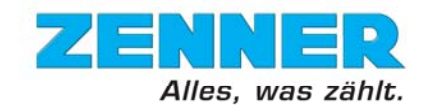

# Vollständige Menüübersicht des Wärmezählers zelsius<sup>®</sup> C5

(Firmware Version 5.01.3)

Über eine einzige Taste können alle wichtigen Geräte- und Verbrauchsdaten abgerufen werden, wie z.B. Energie, Durchfluss, Temperaturen, Stichtagswerte, Maximalwerte oder die monatlich gespeicherten Messwerte. Durch die innovative Visualisierung auf dem Display des zelsius<sup>®</sup> C5 lassen sich ungewöhnliche Betriebszustände schnell erkennen.

Je nach Ausführung des Gerätes können die Anzeigen in Anzahl und Reihenfolge von den folgenden Abbildungen abweichen.

In der folgenden, vollständigen Menüübersicht sind Anzeigen, welche ausschließlich bei Sondergeräten erscheinen, entsprechend gekennzeichnet.

#### Symbolbeschreibung

Status- und Anzeigesymbole des Wärmezählers:

| SLEEP    | Geräte, die sich in Sleep-M<br>I Tastendruck aktiviert werde | lodus befinden,<br>en (bis die Enei | , müssen zur Inbetriebnahme mittels 5 Sek.<br>rgieanzeige erscheint)        |
|----------|--------------------------------------------------------------|-------------------------------------|-----------------------------------------------------------------------------|
|          | Anzeige der Ebene                                            |                                     | Stichtagswert                                                               |
| Ô        | Kälteenergie                                                 |                                     | Monatswert                                                                  |
| ŧ        | Vorlauftemperatur                                            |                                     | Verbrauch seit Stichtag                                                     |
| 1 H      | Rücklauftemperatur                                           | Ĩ <u>∲ ∧ </u> ©                     | Verbrauch seit Monatsanfang                                                 |
|          | Temperaturdifferenz                                          | ~~                                  | absoluter Maximalwert                                                       |
| *        | Durchflussanzeige                                            | <u>∧</u> ©                          | Maximalwert innerhalb eines Monats                                          |
| $\wedge$ | Fehlermeldung                                                |                                     | Externe Spannungsversorgung                                                 |
| -        | Untermenü vorhanden                                          | Ö                                   | Blinkend: Datenübertragung aktiv<br>Dauerhaft: optische Schnittstelle aktiv |
| 1<br>2   | Anzeige des Eingangs (1-3)                                   |                                     | Notbetrieb                                                                  |

Folgende Symbole beschreiben die Navigation durch die Menüstruktur:

|   | Taste halten, bis Ebenenwechsel erfolgt                                                                                     |
|---|----------------------------------------------------------------------------------------------------|
| ⋗ | Taste kurz drücken; zum Blättern von oben nach unten                                                                        |
| 6 | Taste kurz drücken; zum Blättern von rechts nach links                                                                      |
|   | Taste etwa 2 Sek. drücken; Türsymbol ] (oben rechts in der Anzeige) verschwindet und erscheint wieder, dann Taste loslassen |
| ₹ | Taste halten, bis Rücksprung aus Untermenüs erfolgt                                                                         |

Ausführliche Beschreibungen der Anzeigen finden Sie im Anschluss an die Menüübersicht.

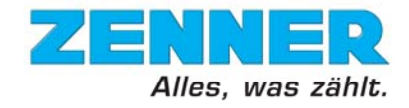

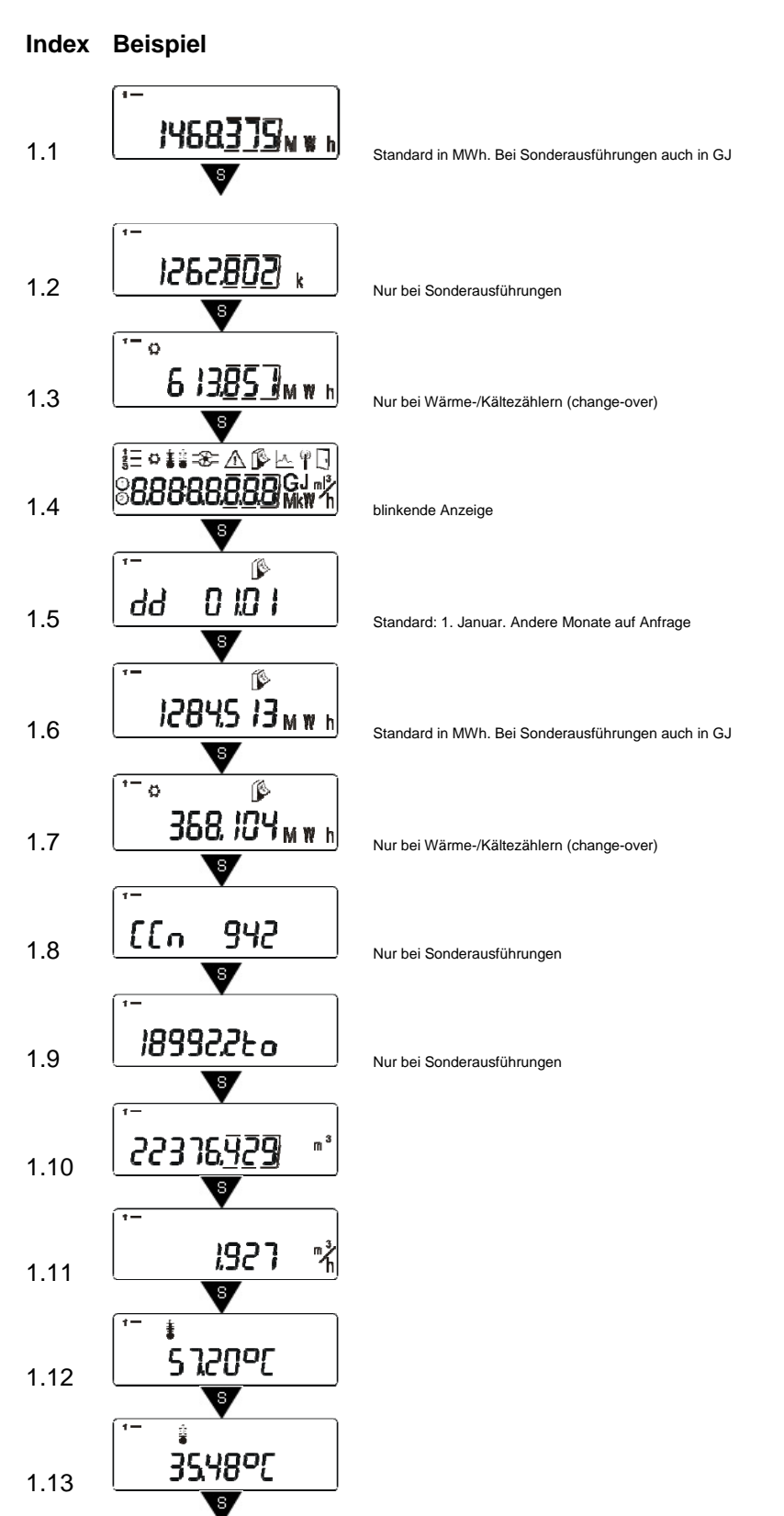

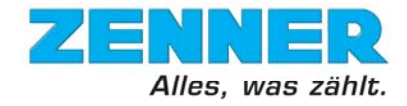

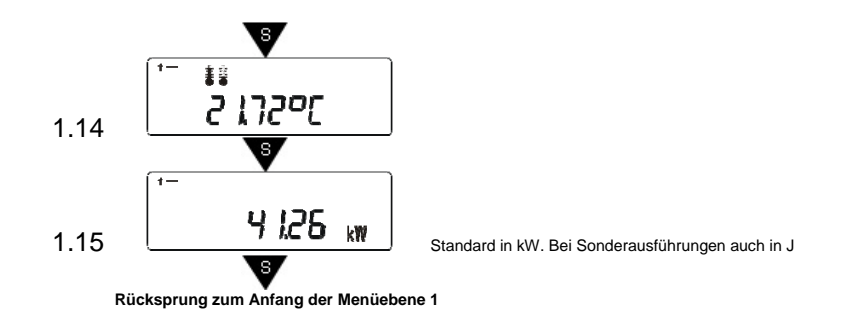

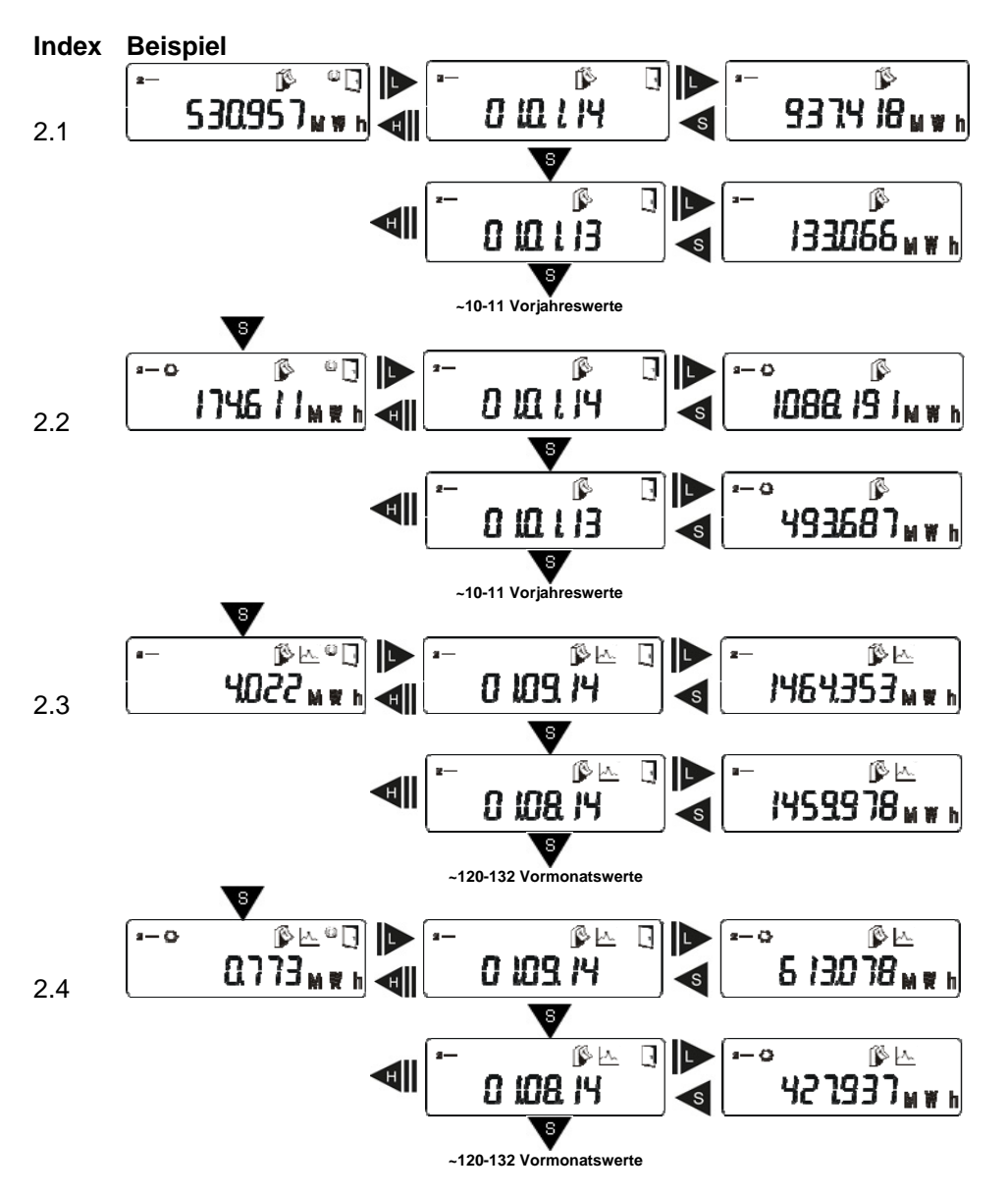

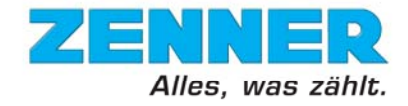

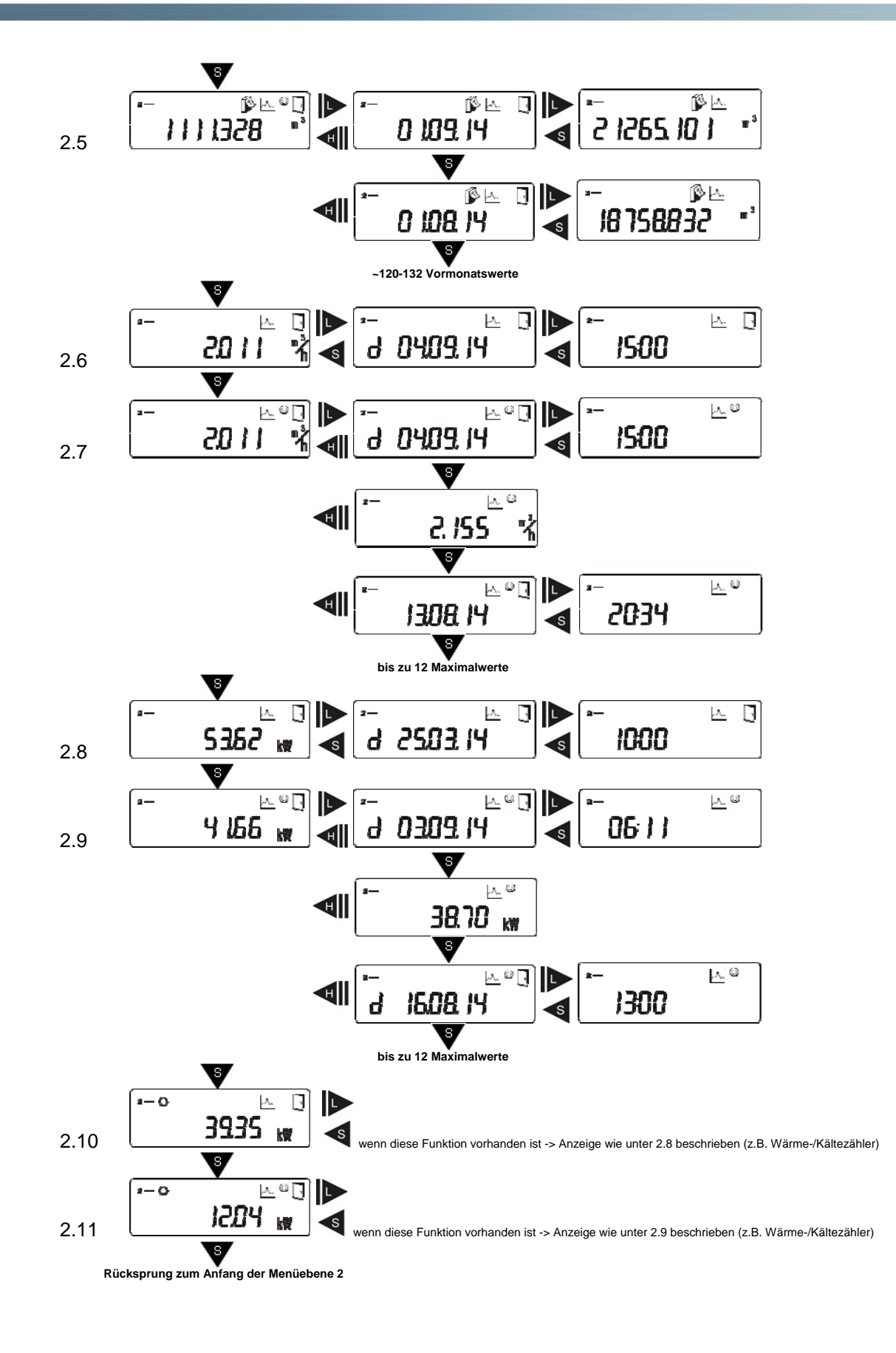

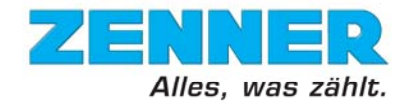

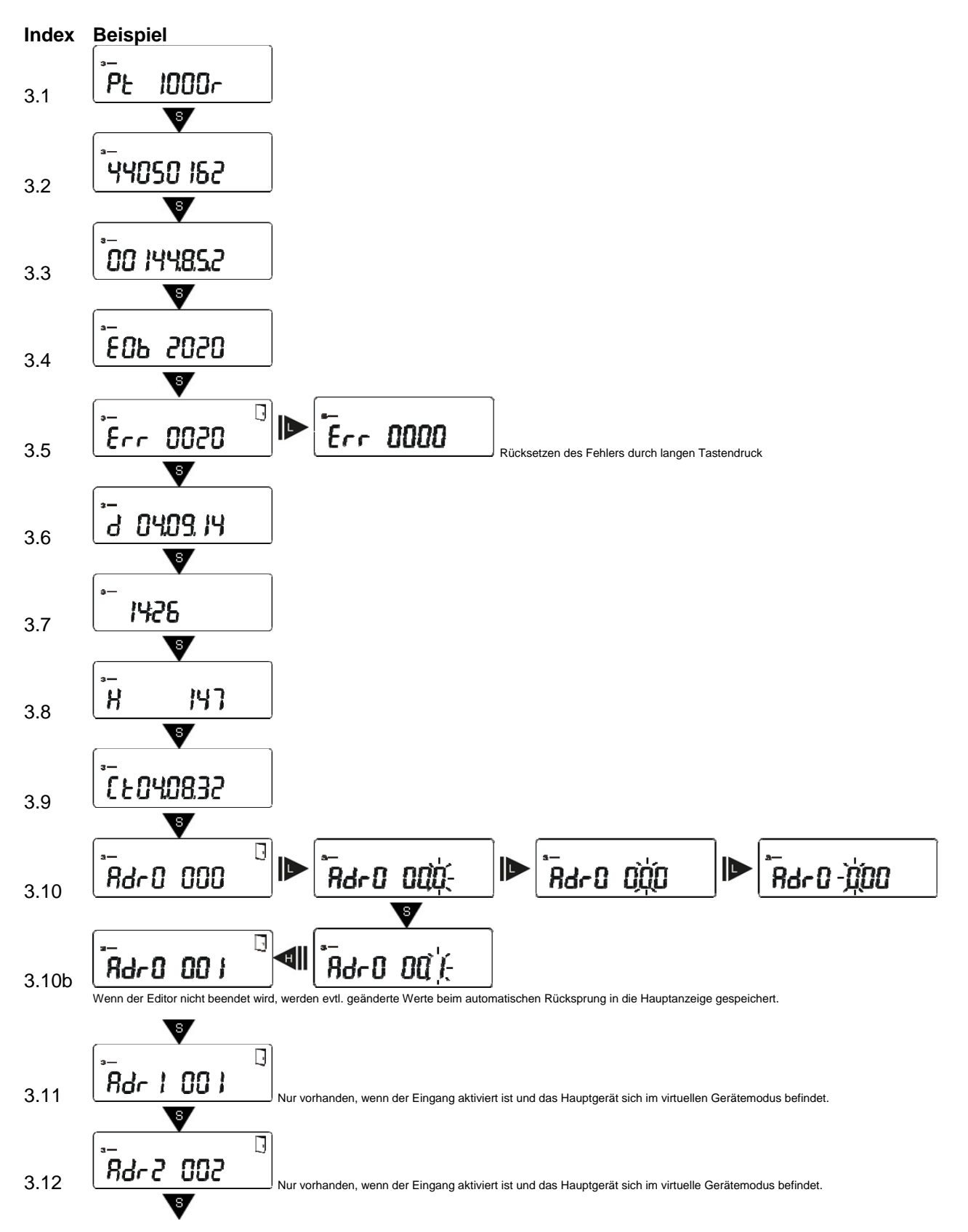

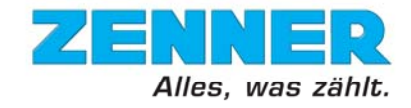

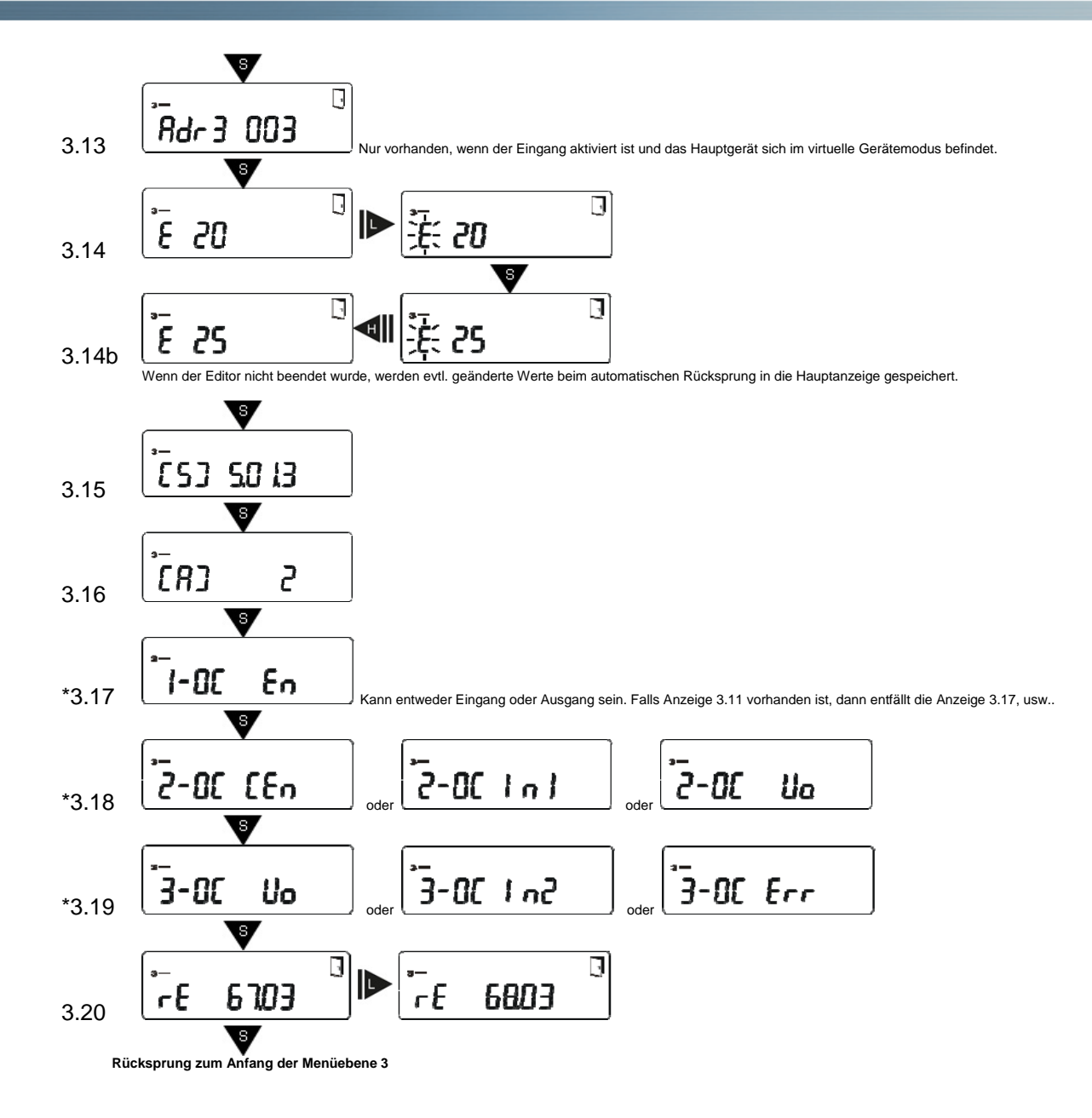

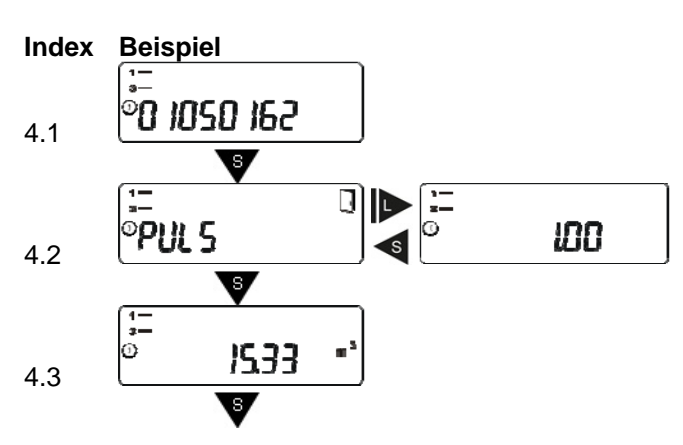

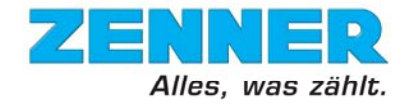

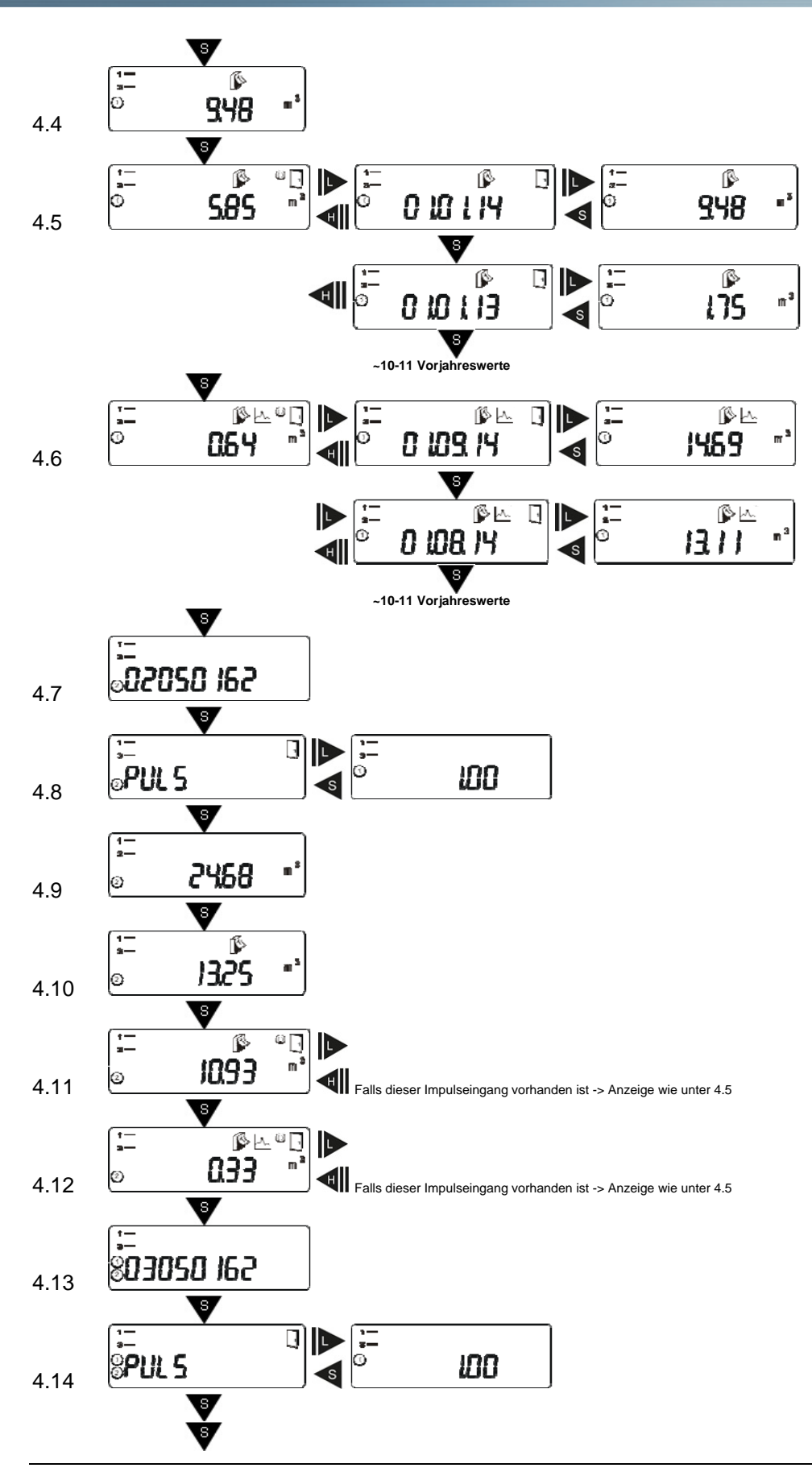

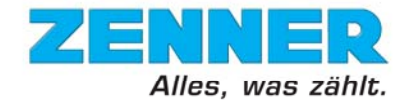

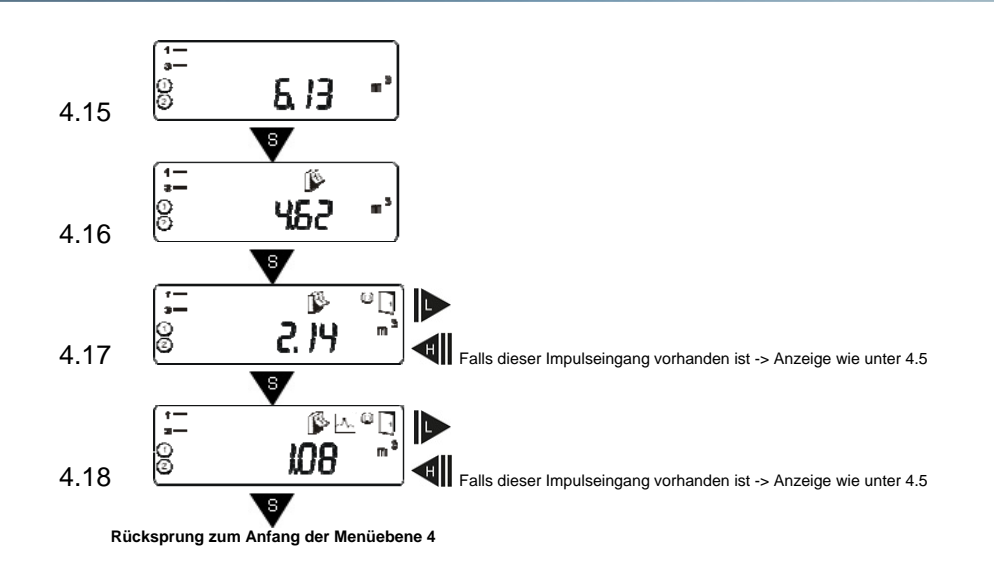

## Menübeschreibung Ebene 1

| Index | Beschreibung                                                                                |
|-------|---------------------------------------------------------------------------------------------|
| 1.1   | Die gesamte, kumulierte Energie in MWh oder GJ bei positivem delta T seit der Eichung des   |
|       | Gerätes.                                                                                    |
|       | Anmerkung: Standard in MWh. Für Sondergeräte auch in GJ.                                    |
| 1.2   | Die gesamte, kumulierte Energie in GCal bei positivem delta T seit der Eichung des Gerätes. |
|       | Anmerkung: Nur bei Sondergeräten.                                                           |
| 1.3   | Die gesamte, kumulierte Energie bei negativem delta T seit der Eichung des Gerätes.         |
|       | Anmerkung: Nur beim Wärme-/Kältezählern (change-over).                                      |
| 1.4   | LCD Segmenttest zur Überprüfung der korrekten Funktion des Displays.                        |
|       | Anmerkung: Blinkende Anzeige!                                                               |
| 1.5   | Stichtagsdatum (Monat 112) Ein Stichtag ist ein kalendarisch festgelegter Termin für die    |
|       | Auswertung von erfassten Messdaten. Die Messdaten werden an diesem Tag in die               |
|       | Stichtagsregister des Gerätes kopiert.                                                      |
|       | Anmerkung: Standard 1. Januar. Andere Monate auf Anfrage.                                   |
| 1.6   | Wärmeenergie am Stichtag                                                                    |
|       | Anmerkung: Standard in MWh. Fur Sondergerate auch in GJ.                                    |
| 1.7   | Kälteenergie am Stichtag                                                                    |
|       | Anmerkung: Standard in MWh. Fur Sondergerate auch in GJ.                                    |
| 1.8   | Prutzahl                                                                                    |
|       | Anmerkung: Nur bei Sondergeraten.                                                           |
| 1.9   | Die gesamte, kumulierte Masse (temperaturabhangig) des durch den Warmezahler geflossenen    |
|       | Warmetragers seit der Eichung des Gerates (MassFlow).                                       |
| 4.40  | Anmerkung: Nur bei Sondergeraten.                                                           |
| 1.10  | Das gesamte, kumulierte Volumen seit der Eichung des Gerates                                |
| 1.11  | Aktueller Durchfluss                                                                        |
| 1.12  | Aktuelle Vorlauftemperatur                                                                  |
| 1.13  | Aktuelle Rucklauftemperatur                                                                 |
| 1.14  | Aktuelle Temperaturditterenz                                                                |
| 1.15  | Momentanleistung                                                                            |

### Menübeschreibung Ebene 2

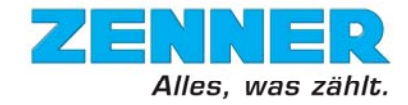

| Index | Beschreibung                                                                                                    |
|-------|----------------------------------------------------------------------------------------------------|
| 2.1   | Die kumulierte Energie in MWh oder GJ bei positivem delta T seit dem letzten Stichtag. In den                                              |
|       | Untermenüs sind die entsprechenden Vorjahresstichtagsdaten mit Datum und Wert abrufbar. Der                                                |
|       | Stichtagslogger speichert die Vorjahreswerte über die komplette Lebensdauer des Gerätes.                                                   |
| 2.2   | Die kumulierte Energie in MWh oder GJ bei negativem delta T seit dem letzten Stichtag. In den                                              |
|       | Untermenüs sind die entsprechenden Vorjahresstichtagsdaten mit Datum und Wert abrufbar. Der                                                |
|       | Stichtagslogger speichert die Vorjahreswerte über die komplette Lebensdauer des Gerätes.                                                   |
| 2.3   | Die kumulierte Energie in MWh oder GJ bei positivem delta T seit Anfang des Monats. Im                                                     |
|       | Untermenü sind die entsprechenden Vormonatswerte mit Datum und Wert abrufbar. Der                                                          |
|       | Monatslogger speichert die Vormonatswerte über die komplette Lebensdauer des Gerätes.                                                      |
| 2.4   | Die kumulierte Energie in MWh oder GJ bei negativem delta T seit Anfang des Monats. In den                                                 |
|       | Untermenüs sind die entsprechenden Vormonatswerte mit Datum und Wert abrufbar. Der                                                         |
|       | Monatslogger speichert die Vormonatswerte über die komplette Lebensdauer des Gerätes.                                                      |
| 2.5   | Das kumulierte Volumen des Wärmeträgers in m <sup>3</sup> seit Anfang des Monats. In den Untermenüs                                        |
|       | sind die entsprechenden Vormonatswerte mit Datum und Wert abrufbar. Der Monatslogger                                                       |
|       | speichert die Vormonatswerte über die komplette Lebensdauer des Gerätes.                                                                   |
| 2.6   | Der maximale Durchfluss seit Inbetriebnahme des Gerätes. Dieser Wert wird auf Basis eines                                                  |
|       | stündlichen Mittelwertes berechnet und gibt NICHT den absoluten Spitzenwert an. Der Wert wird                                              |
|       | ggf. durch einen höheren Wert überschrieben. Der Wert wird nicht zurückgesetzt. In den                                                     |
|       | Untermenüs können Datum und Uhrzeit abgerufen werden.                                                                                      |
| 2.7   | Der maximale Durchfluss seit Anfang des Monats. Dieser Wert wird auf Basis eines stündlichen                                               |
|       | Mittelwertes berechnet und gibt NICHT den absoluten Spitzenwert an. Der Wert wird zu Beginn                                                |
|       | jedes Monats zuruckgesetzt. In den Untermenus konnen Datum und Uhrzeit sowie die                                                           |
|       | Vormonatswerte (bis zu 12) abgeruten werden.                                                                                               |
| 2.8   | Die maximale Warmeleistung seit Inbetriebnahme des Gerates. Dieser Wert wird auf Basis eines                                               |
|       | stundlichen Mittelwertes berechnet und gibt NICHT den absoluten Spitzenwert an. Der wert wird                                              |
|       | ggi. durch einen noneren went überschneben. Der went wird nicht zurückgesetzt. In den                                                      |
| 2.0   | Die meximele Wörmeleistung esit Anfong des Menste Dieser Wert wird auf Besie sinse                                                         |
| 2.9   | Die maximale warmeielstung seit Amang des Monats. Dieser went wird auf basis eines                                                         |
|       | zu Reginn jedes Menats zurückgesetzt. In den Untermenüs können Datum und Uhrzeit sowie die                                                 |
|       | Zu Deginin jedes Monais zurückgeseizi. In den Ontermenus konnen Datum und Onizeit sowie die<br>Vormonatswerte (bis zu 12) abgerufen werden |
| 2 10  | Die maximale Kälteleistung seit Inbetriebnahme des Gerätes. Dieser Wert wird auf Basis eines                                               |
| 2.10  | stündlichen Mittelwertes berechnet und gibt NICHT den absoluten Spitzenwert an. Der Wert wird                                              |
|       | aaf durch einen höheren Wert überschrieben. Der Wert wird nicht zurückgesetzt. In den                                                      |
|       | Untermenüs können Datum und Uhrzeit abgerufen werden                                                                                       |
|       | Anmerkung: Wenn diese Funktion vorhanden ist> wie bei der max. Wärmeleistung (z B                                                          |
|       | Wärme-/Kältezähler).                                                                                                    |
| 2.11  | Die maximale Kälteleistung seit Anfang des Monats. Dieser Wert wird auf Basis eines                                                        |
|       | stündlichen Mittelwertes berechnet und gibt NICHT den absoluten Spitzenwert an. Der Wert wird                                              |
|       | zu Beginn jedes Monats zurückgesetzt. In den Untermenüs können Datum und Uhrzeit sowie die                                                 |
|       | Vormonatswerte (bis zu 12) abgerufen werden.                                                                                               |
|       | Anmerkung: Wenn diese Funktion vorhanden ist> wie bei der max. Wärmeleistung (z.B.                                                         |
|       | Wärme-/Kältezähler).                                                                                                    |

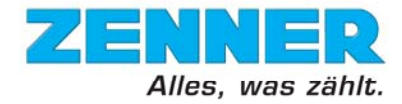

## Menübeschreibung Ebene 3

| Index  | Beschreibung                                                                                 |  |  |
|--------|----------------------------------------------------------------------------------------------|--|--|
| 3.1    | Fühlerart und Einbauort des Volumenmessteil                                                  |  |  |
| 3.2    | Seriennummer des Gerätes. Sie besteht aus den letzten 8 Ziffern der auf dem Gehäuse          |  |  |
|        | aufgedruckten OBIS-Kennzeichnung.                                                            |  |  |
| 3.3    | Typennummer (SAP-Artikelnummer)                                                              |  |  |
| 3.4    | Datum, bis zu dem die Batterie des Gerätes bei hoher Belastung halten wird. Normalerweise    |  |  |
|        | kann die Batterie deutlich länger halten.                                                    |  |  |
| 3.5    | Fehlerstatus (zurücksetzbar). Falls der Fehler fortbesteht, wird er erneut angezeigt.        |  |  |
| 3.6    | Datumsanzeige der Geräteuhr                                                                  |  |  |
| 3.7    | Zeitanzeige der Geräteuhr                                                                    |  |  |
| 3.8    | Betriebsstunden seit Inbetriebnahme (ab dem Zeitpunkt der Abschaltung des Sleep-Modus)       |  |  |
| 3.9    | Messzykluszeiten (in Sekunden: Volumen/Temperatur Schnell/Temperatur Standard, z.B 04.08.32) |  |  |
| 3.10   | M-Bus-Adresse des Gerätes (Hauptgerät). Editierbar.                                          |  |  |
|        | Anmerkung: Wenn der Editor nicht beendet wird, werden evtl. geänderte Werte beim             |  |  |
| 0.44   | automatischen Rucksprung in die Hauptanzeige gespeichert.                                    |  |  |
| 3.11   | M-Bus-Adresse des Eingang1 (I/O1) des Gerates. Editierbar.                                   |  |  |
|        | Anmerkung: Nur vornanden, wenn der Eingang aktivien ist und das Hauptgerat sich im           |  |  |
| 3 1 2  | M-Bus-Adresse des Eingang2 (I/O1) des Gerätes, Editiorbar                                    |  |  |
| 5.12   | Anmerkung: Nur vorbanden, wenn der Fingang aktiviert ist und das Hauptgerät sich im          |  |  |
|        | virtuellen Gerätemodus befindet. Der Editor funktioniert wie beim Hauptgerät                 |  |  |
| 3.13   | M-Bus-Adresse des Eingang3 (I/O3) des Gerätes. Editierbar.                                   |  |  |
| 00     | Anmerkung: Nur vorhanden, wenn der Eingang aktiviert ist und das Hauptgerät sich im          |  |  |
|        | virtuellen Gerätemodus befindet. Der Editor funktioniert wie beim Hauptgerät.                |  |  |
| 3.14 / | Wasser-Glykol-Mischungsverhältnis. Editierbare Anzeige für vordefinierte Mischungen von      |  |  |
| 3.14b  | Ethylen- oder Propylenglykol. E 0 = Wasser ohne Glykol-Zusatz.                               |  |  |
|        | Anmerkung: Wenn der Editor nicht beendet wurde, werden evtl. geänderte Werte beim            |  |  |
|        | automatischen Rücksprung in die Hauptanzeige gespeichert.                                    |  |  |
| 3.15   | Firmware Version des Gerätes                                                                 |  |  |
| 3.16   | Version der Zulassung                                                                        |  |  |
| ^3.17  | Proportionaler Impuls am Ausgang1. Die folgenden Optionen sind verfugbar:                    |  |  |
|        | proportionaler impuls für Warmeenergie                                                       |  |  |
|        | * – ale Standard definiert                                                                   |  |  |
|        | Anmerkung: Kann entweder Eingang oder Ausgang sein. Falls Anzeige 3.11 vorhanden ist         |  |  |
|        | dann entfällt die 3.17. usw.                                                                 |  |  |
| *3.18  | Proportionaler Impuls am Ausgang2. Die folgenden Optionen sind verfügbar:                    |  |  |
|        | - *proportionaler Impuls für Kälteenergie                                                    |  |  |
|        | - proportionaler Impulsausgang für Eingang1                                                  |  |  |
|        | <ul> <li>proportionaler Impuls f ür Volumen des W ärmetr äger</li> </ul>                     |  |  |
|        |                                                                                              |  |  |
|        | * = als Standard definiert                                                                   |  |  |
| *3.19  | Proportionaler Impuls am Ausgang3. Die folgenden Optionen sind verfügbar:                    |  |  |
|        | - *proportionaler Impuls für Volumen des Warmetrager                                         |  |  |
|        | - propontionaler impulsausgang tur Eingangz                                                  |  |  |
|        | - Ausyany bein remendendy                                                                    |  |  |
|        | * = als Standard definiert                                                                   |  |  |
| 3.20   | Restenergie der optischen Schnittstelle. Wenn der Wert "0" ist, sind am selben Tag keine     |  |  |
|        | weiteren Auslesungen mittels Optokopf mehr möglich. Durch einen 2 Sek. Tastendruck (bis      |  |  |
|        | Türsymbol 🗍 wieder erscheint) kann die Restenergie erhöht werden.                            |  |  |
|        |                                                                                              |  |  |

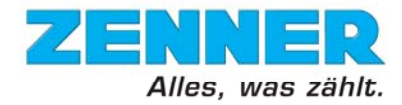

### Menübeschreibung Ebene 4

| Index | Beschreibung                                                                                                    |
|-------|----------------------------------------------------------------------------------------------------|
| 4.1   | Eindeutige Gerätenummer                                                                                                    |
| 4.2   | Impulswertigkeitsfaktor des Eingang1. Der Impulswertigkeitsfaktor ist ein Maß zur Gewichtung eines Impulses bezogen auf die Auflösung der Anzeige des entsprechenden Eingangs. Dieser Faktor wird immer mit 2 Nachkommastellen angezeigt.           |
|       | Beispiele zur Berechnung der Impulswertigkeit des Eingangs:                                                                                                    |
|       | Anzeige des Eingangs: 0.000 m <sup>3</sup>                                                                                                    |
|       | Impulswertigkeitsfaktor: 1.00                                                                                                    |
|       | Impulswertigkeit: 1 I (Wertigkeit der letzten Stelle der Anzeige) x 1.00 = 1 L/Imp                                                                                                    |
|       | Anzeige des Eingangs: 0.00 m <sup>3</sup>                                                                                                    |
|       | Impulswertigkeitsfaktor: 1.00                                                                                                    |
|       | Impulswertigkeit: 10 I (Wertigkeit der letzten Stelle der Anzeige) x 1.00 = 10 L/Imp                                                                                                    |
| 4.3   | Kumuliertes Volumen des am Eingang1 angeschlossenen Gerätes.                                                                                                    |
| 4.4   | Kumuliertes Volumen des am Eingang1 angeschlossenen Gerätes am Stichtag.                                                                                                    |
| 4.5   | Das kumulierte Volumen seit dem letzten Stichtag. In den Untermenüs sind die entsprechenden Vorjahresstichtagsdaten mit Datum und Wert abrufbar. Der Stichtagslogger speichert die                                                                  |
|       | Vorjahreswerte über die komplette Lebensdauer des Gerätes.                                                                                                    |
| 4.6   | Das kumulierte Volumen seit Anfang des Monats. Im Untermenü sind die entsprechenden                                                                                                    |
|       | über die komplette Lebensdauer des Gerätes.                                                                                                    |
| 4.7   | Eindeutige Gerätenummer                                                                                                    |
| 4.8   | Impulswertigkeitsfaktor des Eingang2. Siehe 4.2                                                                                                    |
| 4.9   | Kumuliertes Volumen des am Eingang2 angeschlossenen Gerätes .                                                                                                    |
| 4.10  | Kumuliertes Volumen des am Eingang2 angeschlossenen Gerätes am Stichtag.                                                                                                    |
| 4.11  | Das kumulierte Volumen seit dem letzten Stichtag. In den Untermenüs sind die entsprechenden<br>Vorjahresstichtagsdaten mit Datum und Wert abrufbar. Der Stichtagslogger speichert die<br>Vorjahreswerte über die komplette Lebensdauer des Gerätes. |
| 4.12  | Das kumulierte Volumen seit Anfang des Monats. Im Untermenü sind die entsprechenden                                                                                                    |
|       | Vormonatswerte mit Datum und Wert abrufbar. Der Monatslogger speichert die Vormonatswerte                                                                                                    |
|       | über die komplette Lebensdauer des Gerätes.                                                                                                    |
| 4.13  | Eine eindeutige Gerätenummer.                                                                                                    |
| 4.14  | Impulswertigkeitsfaktor des Eingang3. Siehe 4,2                                                                                                    |
| 4.15  | Kumuliertes Volumen des am Eingang3 angeschlossenen Gerätes.                                                                                                    |
| 4.16  | Kumuliertes Volumen des am Eingang3 angeschlossenen Gerätes am Stichtag.                                                                                                    |
| 4.17  | Das kumulierte Volumen seit dem letzten Stichtag. In den Untermenüs sind die entsprechenden                                                                                                    |
|       | Vorjahresstichtagsdaten mit Datum und Wert abrufbar. Der Stichtagslogger speichert die                                                                                                    |
| L     | Vorjahreswerte über die komplette Lebensdauer des Gerätes.                                                                                                    |
| 4.18  | Das kumulierte Volumen seit Anfang des Monats. Im Untermenü sind die entsprechenden                                                                                                    |
|       | Vormonatswerte mit Datum und Wert abrufbar. Der Monatslogger speichert die Vormonatswerte                                                                                                    |
|       | uber die komplette Lebensdauer des Gerates.                                                                                                    |

Technische Änderungen vorbehalten. Für etwaige Irrtümer und Druckfehler übernehmen wir keine Haftung. ZENNER International GMBH & Co. KG